## mini article, awr, pls

## **Printing Learning Period Records for Multiple Tracks Simultaneously**

You can now Mass Print all Assignment and Work Records (AWRs) or Work Summaries (WSs) all Tracks in any given Learning Period (LP) at one time.

- Begin by going to the PLS/Student Roster Page under the Teacher tab.
- Click on either the 🖉 icon for AWRs or the 💜 icon for WSs for an LP to print them all at one time.
- BE PATIENT: this will take a while to load especially for the AWRs!!

| wass Print for Pi | -5 Students as of  | T the LAST L | ATOTU | le Cl | oser  | ILP      |          |        |       |       |        |        |          |        |       |       |        |         |         |        |
|-------------------|--------------------|--------------|-------|-------|-------|----------|----------|--------|-------|-------|--------|--------|----------|--------|-------|-------|--------|---------|---------|--------|
| Semester 1 (Fall  | ) of (2016 - 2017) | ALL Tracks   | Semes | ter 1 | (Fall | ) of (20 | 16 - 2   | 017) A | Semes | ter 1 | (Fall) | of (20 | 16 - 20  | 017) C | Semes | ter 1 | (Fall) | of (201 | 16 - 20 | 017) D |
|                   | AWR                | WS           |       | Att.  | LL    | AWR      | WS       | PBL    |       | Att.  | LL     | AWR    | WS       | PBL    |       | Att.  | LL     | AWR     | WS      | PBL    |
| LP: 1             | <u>í</u>           | <u> </u>     | LP: 1 | V     |       |          | Ŵ        | 1      | LP: 3 | V     |        |        | Ŵ        | 1      | LP: 4 | V     |        |         | Ŵ       | 1      |
| LP: 2             | <u>í</u>           | <u> </u>     | LP: 2 |       |       |          | Ŵ        | 1      | LP: 4 |       |        |        | Ŵ        | 1      | LP: 5 | V     |        |         | ¥       | 1      |
| LP: 3             | <u>í</u>           | <u> </u>     | LP: 3 |       |       |          | <b>«</b> | 1      | LP: 5 |       |        |        | Ŵ        | 1      | LP: 6 | V     |        |         | Ŵ       | 1      |
| LP: 4             |                    | <u> </u>     | LP: 4 |       |       |          | Ŵ        | 1      | LP: 6 |       |        |        | <b>«</b> | 1      | LP: 7 |       |        |         | Ŵ       | 1      |
| LP: 5             | <u>í</u>           | <u> </u>     | LP: 5 |       |       |          | Ŵ        | 1      | LP: 7 |       |        |        | Ŵ        | 1      |       |       |        |         |         |        |
| LP: 6             |                    | <u> </u>     | LP: 6 |       |       |          | Ŵ        | 1      |       |       |        |        |          |        |       |       |        |         |         |        |
| LP: 7             | <u>í</u>           | <u> </u>     | LP: 7 | V     |       |          | ¥        | 1      |       |       |        |        |          |        |       |       |        |         |         |        |

Mass Print for PLS Students as of the LAST DAY of the Chosen LP

From:

https://schoolpathways.com/knowledgebase/ - School Pathways Knowledge Base

Permanent link: https://schoolpathways.com/knowledgebase/doku.php?id=pls:print\_lps\_for\_multiple\_tracks

Last update: 2017/01/24 21:21